## **Remove a Virtual Database**

There are different options available to **remove a virtual database** which are described below:

**Operation History** 

- 1. In the SQL Safe Web Console, go to the Operation History tab.
- 2. Locate the virtual database you want to remove.
- 3. Click the located at the end of the row.
- 4. Select **Remove VDB** from the displayed options.
- 5. The message window *Remove Virtual Database* displays requesting confirmation of the removal of the virtual database.
- 6. Click Yes to remove; otherwise, click No.

Once you complete the removal, your Virtual Database will be displayed as deleted on the Operation History List grid of the **Operation History** tab and it will disappear from the VDB List grid of the **Virtual Database** tab.

Virtual Database

- 1. In the SQL Safe Web Console, go to the Virtual Database tab.
- 2. Locate and select the virtual database(s) you want to remove.
- 3. Click the located at the end of the row.
- 4. Select **Remove** from the displayed options.
- 5. The message window *Remove Virtual Database* displays requesting confirmation of the removal of the virtual database.
- 6. Click **Remove** to remove; otherwise, click **Cancel**.

Once you complete the removal, your Virtual Database will be displayed as deleted on the Operation History List grid of the **Operation History** tab and it will disappear from the VDB List grid of the **Virtual Database** tab.

For detailed descriptions and available virtual database options, see the CLI Help (SQLvdbCmd help <action>).

IDERA | Products | Purchase | Support | Community | Resources | About Us | Legal